## Navigationsseddel

## Hotspot

| Fase                                          | Forklaring                                                                                                    | Navigation                                                                                     |
|-----------------------------------------------|----------------------------------------------------------------------------------------------------|------------------------------------------------------------------------------------------------|
| Åbn en htmlside<br>Placér et billede på siden | Træk et billede ind på siden fra Filemana-<br>ger.                                                                                                    |                                                                                                |
| Markér billedet                               | Billedet skal være aktivt for at du kan bruge<br>værktøjerne til at fremstille Hotspots med.                                                                                                    | <body> <div#master> <imq><br/>PROPERTIESImage, 80K51IDHH36MapVVSpace</imq></div#master></body> |
| Vælg værktøj                                  | Der kan vælges mellem en firkant, en cirkel<br>eller en polygon til frihåndsmarkering.                                                                                                    | H Space                                                                                        |
| Indram det ønskede                            | Før cursoren ind på siden og indram det<br>ønskede felt. Markeringen vises med blåt,<br>denne farve kan du selv ændre, og den<br>bliver ikke at se på internettet.                                                                                      |                                                                                                |
| Udfyld den alternative<br>tekst               | Når du har indrammet feltet, der ønskes<br>som link, bliver du bedt om at udfylde en<br>alternativ tekst. Teksten bliver læst op for<br>synshandicappede. Den giver dig også<br>mulighed for at beskrive, hvad brugeren får<br>ved at klikke på linket. |                                                                                                |
| Skiv adressen                                 | I linkfeltet har programmet sat et dødt link,<br>en såkladt havelåge #.<br>Udskift det døde link med den rigtige<br>adresse.                                                                                                    | PROPERTIES   Hotspot   Link #   Target                                                         |
|                                               |                                                                                                    |                                                                                                |
|                                               |                                                                                                    |                                                                                                |
|                                               |                                                                                                    |                                                                                                |

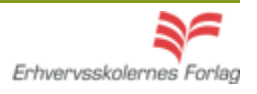